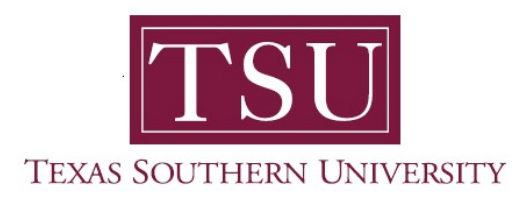

## My Academics Staff User Guide

## **Degree Works Academic Advising Login**

- 1. Open a supported web browser (e.g. Google Chrome)
- 2. Go to 'Texas Southern University' website at: www.tsu.edu

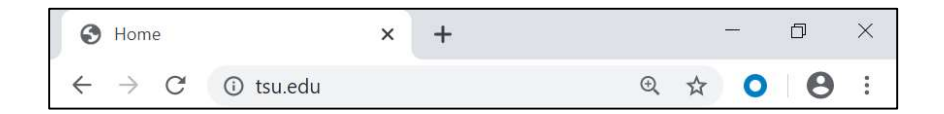

- 3. Click 'MyTSU' web portal
  - a. Found at the top-right of your computer screen.

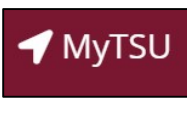

or

b. Menu 🔲 button on a smart device (IOS or Android)

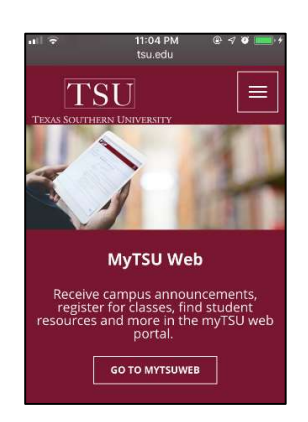

- 4. Navigate to 'Current Students, Faculty, Staff and Alumni' card
- 5. Click 'Login to MyTSU'

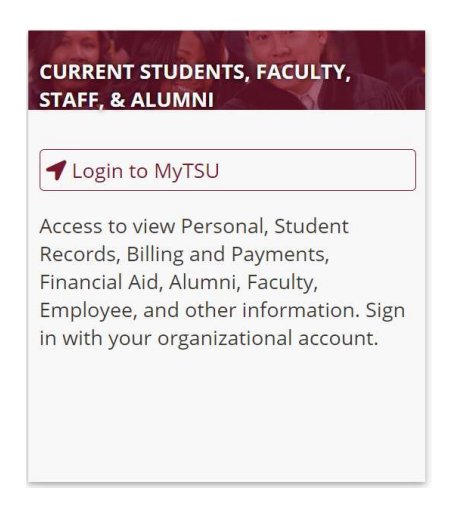

6. Sign in with your login credentials (e.g. Tommy.Tiger@tsu.edu)

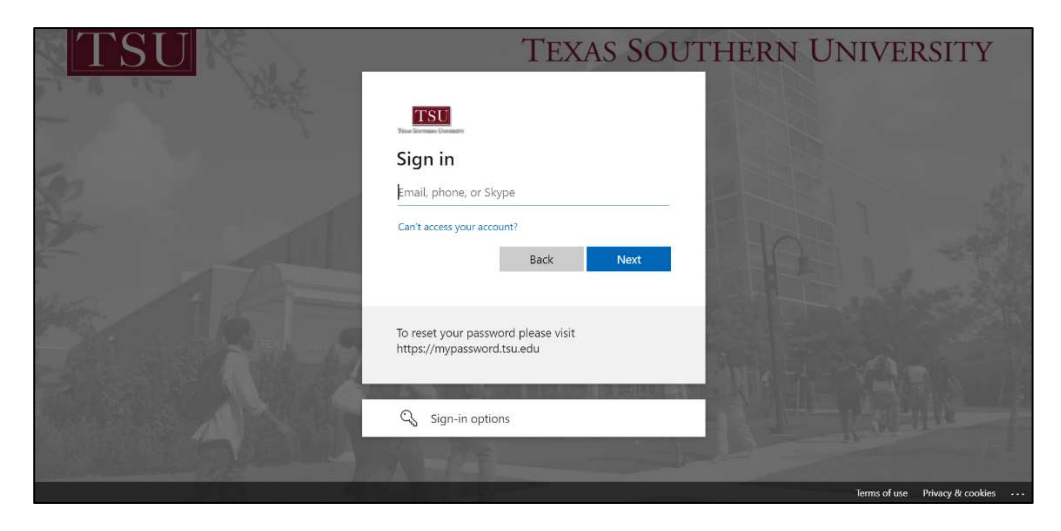

• Enter 'Email and 'Password'

7. Click "Sign in"

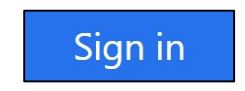

MyTSU portal homepage will launch.

8. Click "Degree Works" tile

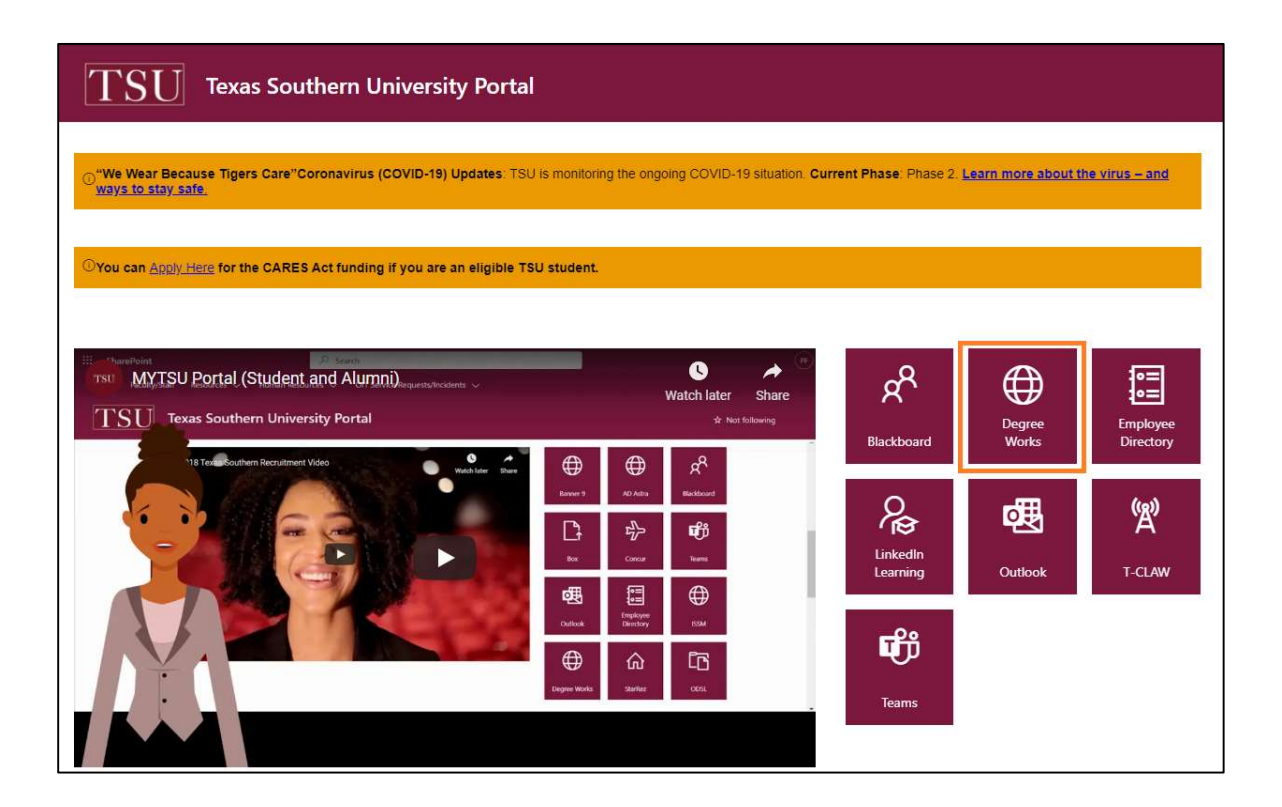

Contact a **Campus Advisor** from your college/school for assistance.

www.tsu.edu/campus-advisors

Or

## View Frequently Asked Questions webpage:

www.tsu.edu/degree-works/faqs

Technical support is available 24/7 by emailing IT Service Center: *itservicecenter@tsu.edu* or submitting a case: *http://itservicecenter.tsu.edu* 

As always, we appreciate your support as we continue to improve the tools that ensure "Excellence in Achievement."

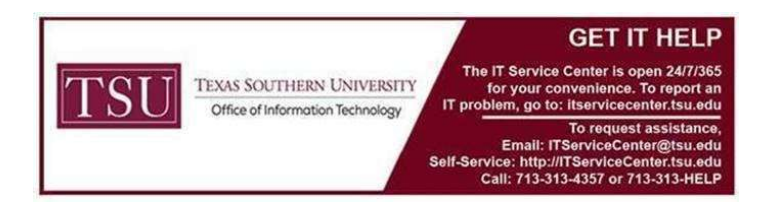